## סטטוס קבלות:

למסך סטטוס קבלות נכנסים דרך התפריט [כספים] ← [קבלות] ← [סטטוס קבלות]. סטטוס קבלות מיועד לחיפוש, הצגת והדפסת קבלות שהוכנסו לתוכנה. ניתן לחפש קבלות לפי מספרי קבלה, או לפי קריטריונים שונים, כמו צורת תשלום, תאריך וסטטוס הקבלה : באם כבר הודפסה או לא.

|     |         |                      |            |                   |                                                    |          |              |          | עפיונגאים                    |
|-----|---------|----------------------|------------|-------------------|----------------------------------------------------|----------|--------------|----------|------------------------------|
|     |         |                      |            |                   |                                                    |          | _            | <i>(</i> | סטטוס קבלה                   |
|     | 01/01   | כים: <sup>1/04</sup> | טווח תאריי | ל                 | - O 🖸 🔁                                            | תרומה    | סוג חיוב י   | ערך)     | ם כולל פירוט קבלות (לפי ת. 🛄 |
|     | 01 (D:  | 1/04                 |            | ם תעכובום         |                                                    |          | -            |          | 📙 המרה מט"ח לש"ח             |
|     | 31/0.   | עד: 1/04             |            |                   |                                                    |          | צורת תשלום   |          | הצג הוראת קבע 📃              |
|     |         |                      |            |                   |                                                    |          |              |          | בנקאית/אשראית                |
|     | הדפס    | 0010                 | מספר קבלה  | צורת תשלום        | סוג חיוב                                           | תאריך    | שם           |          | _                            |
|     |         | ₪ 50                 | 547        | המחאה             | תרומה                                              | 11/01/04 |              | רפאל ┥   | קבלות מבוטלות 🖳              |
|     |         | ₪ 50                 | 575        | מזומן             | תרומה                                              | 11/01/04 |              | משה      | 🗖 לפי מס' הבלות              |
|     |         | ₪ 50                 | 556        | המחאה             | תרומה                                              | 11/01/04 |              | חנה      |                              |
|     |         | ₪ 100                | 509        | כ, אשראי          | תרומה                                              | 07/01/04 |              | משה      | מקבלה                        |
|     |         | ₪ 50                 | 592        | המחאה             | תרומה                                              | 18/01/04 |              | ברוך     | עד קבלה 📘 📃                  |
| -   |         | ₪ 330                | 595        | המחאה             | תרומה                                              | 18/01/04 |              | נצר      |                              |
|     |         |                      |            |                   | מתוך 139 <u>+</u>                                  |          | 1            | שומה: 📕  |                              |
|     |         |                      |            |                   |                                                    |          |              |          | קבלה מוגדרת 🔽                |
| IL. | 10      | מרבקות               | הקבלות     | ת הדפט <u>כ</u> ל | פס קבלות מסומנו                                    | בלות הרי | סימון כל הקב | חפש      | ברירת מחדל 📃                 |
|     | מעטפה   | פס בשימה             |            |                   |                                                    |          | אל שם ס הז   | עבור     | קבלה קבלה תרומה 🔽            |
|     | 1.50913 |                      |            | –<br>מבורז        | קבירה, <del>כם י</del><br>שם.הרלה <mark>ה</mark> ו | בפסה לפי | יל תשלום     | ערורא    | שליחת דואר לכולם 📕           |
|     |         |                      |            |                   |                                                    | 5771051  | <u> </u>     | × 11_9   |                              |

לקבלת רשימת קבלות שהוכנסו לתוכנה לפי טווח תאריכים:

יש לסמן את האופציה [טווח תאריכים] ולהגדיר את טווח התאריכים הרצוי לך.

על מנת לקבל את התאריך של היום הנוכחי, ניתן ללחוץ לחיצה כפולה בתוך שדה התאריך. <u>אפשרויות בחירה לפי תנאים נוספים</u> : [סוג חיוב]ו/או [צורת תשלום] ו/או [סטטוס קבלה] : פה ניתן לבצע חיפוש לפי "הודפס","לא הודפס" או "רק מקור".

לְבִיצוע הְחִיפוְש בפועל, לאחר בְחִירת התנאים הרצויים, יש ללחוץ על הפקד [חפש].

למעבר לתשלום ספציפי - יש להעמיד את "העכבר" על שורת הקבלה המבוקשת ולבחור בפקד

[עבור אל תשלום], ולמעבר לפרטי בעל הקבלה, יש ללחוץ על הפקד [עבור אל שם].

<u>לחיפוש לפי תאריך ערך</u> = תאריך פירעון של המחאה/ תאריך ערך של העברה בנקאית סמן: [כולל פירוט קבלות (לפי ת. ערך)]</u>

כאשר קבלה אחת בנויה מכמה המחאות, כל ההמחאות יופיעו בנפרד (עם אותה מספר קבלה). <u>תשלומים במטבע זר</u> – אם ברצונך לקבל תמונה כוללת ברשימה בש"ח בחר <u>[המרה מט"ח לש"ח]</u> האופציה הזאת גם חיונית כשמדפיסים בדו"ח את הרשימה של הקבלות שחיפשנו , דרך [הדפס רשימה], ע"מ שהדו"ח יסכם סכום סה"כ של הקבלות בש"ח.

בבחירת <u>[הדפס רשימה]</u>ניתן למיין לפי שם, מספר קבלה, תאריך או סוג חיוב, וכן לבחור דו"ח מרוכז. הדפסת מדבקות או מעטפות עבור בעלי הקבלות שמופיעים בשאילתה;

מדבקה/מעטפה תופיע רק פעם אחת לכל לכל בעל רשומה, גם אם מופיע יותר פעמים ברשימה. [שליחת דואר לכולם]. – כשיש רשומות שמוגדר עבורם לא לשלוח דואר (בכרטיס הפרטי שלהם), ניתן לעקוף את ההגדרה הזאת במקרה של שליחת קבלות /מדבקות/מעטפות לקבלות ע"י סימון זה.

## אפשרויות נוספת:

<u>[הצג הוראת קבע בנקאית/אשראית]</u>: באופן ברירת מחדל לא יופיעו קבלות עבור הוראת קבע, כי אלו מודפסות בדרך כלל רק בסוף השנה ברצף. אם בכל זאת מעוניינים לראות אותן ברשימה, יש לסמן את האופציה הזאת. ומיד אחריה מופיעה עוד אופציה:

[גם ה"ק עם קבלה 0]: תנועות בהוראת קבע מקבלות מספר קבלה אוטומטי 0, עד לחילול מספרי קבלות הנעשה בסוף שנה או בתום הגביה. אם בכל זאת הנך מעוניין לראות את ההכנסות מתנועות בהוראת קבע בנקאית/אשראית, יש לסמן [גם ה"ק עם קבלה 0].

<u>[קבלות מבוטלות]</u>: ניתן להציג את הקבלות שבוטלו ע"י סימון האופציה הזאת.

[לפי מס' קבלות] בחיפוש לפי מספר קבלה - יש להזין טווח מספרי קבלות [מקבלה] ו [עד קבלה]; כאשר מחפשים רק קבלה אחת, יש להכניס את אותו מספר קבלה בשתי השדות.

## מיון הרשימה:

למיון רשימת הקבלות שמופיעה במסך - יש לעמוד בשדה בטור המבוקש וללחוץ על הפקד **די ה** הדפסת קבלות ברצף:

לאיתור קבלות שלא הודפסו- יש לבחור בשדה [סטטוס קבלה] את האפשרות "לא הודפס" ו [חפש]. <u>להדפסת חלק מהקבלות</u> - ברשימה שמופיעה ניתן לסמן קבלות רצויות להדפסה בתיבת הסימון וללחוץ על הפקד [הדפס קבלות מסומנות].

<u>להדפסת כל הקבלות יש ללחוץ על הפקד</u> [סימון כל הקבלות] ואז כמובן [הדפס קבלות מסומנות]. <u>הגדרת מס' עותקי קבלה</u> רצויים - יש להגדיר, לפני ההדפסה, כמה עותקים רוצים להדפיס ב [מס' קבלות להדפסה]: 1 הוא עבור מקור בלבד – אם כבר יצא מקור אז יוצא במקומו העתק, 2 והלאה הם העתקים. <u>יש 2 סוגי קבלות בתוכנה</u>:

- קבלות מערכת קבלה מוגדרת מראש כדו"ח מוכן ב MS Access; לא ניתן לבצע בה שינויים.
  כן ניתן להוסיף מלל עליון לקבלה ושורה תחתונה (בד"כ אישור על סעיף 46).
- התוספות ניתנות לביצוע דרך מסך "הגדרת קבלות" : תפריט [כספים]←[קבלות]←[הגדרת קבלות]. • קבלות מיזוג דואר - אלו קבלות שמוגדרות כמסמך מיזוג דואר ב MS Word.

ניתן להגדיר כמה סוגי קבלות שרוצים, ולהגדירם עבור סוגי החיוב הרצויים. לבכבר מכורא נול בנברה ניומניו בכלות ביוד ברייום "בכלות במיונים"

להסבר מפורט על הגדרת ואפיון קבלות ראה הסעיף "קבלות במיזוג דואר".

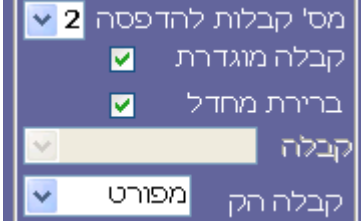

בהדפסת קבלות מיזוג דואר, יש לסמן את תיבת הסימון [קבלה מוגדרת] וכן [ברירת מחדל]. כאשר רוצים להדפיס את הקבלות כפי שהוגדרו במסך גביית תשלום / בברירת המחדל עבור סוג החיוב אין צורך לבצע עוד שינוי.

כאשר רוצים להדפיס קבלה באופן שונה משהגדרת במערכת, יש להסיר את הסימון מ [ברירת מחדל] ולבחור קבלה מתוך התיבה המשולבת [קבלה].

<u>הוספת דגם קבלה חדש</u> - כאשר הקבלה שברצונך להדפיס לא מופיעה בתיבה, תוכל להוסיף אותה לרשימה ע"י לחיצה כפולה על התיבה המשולבת [קבלה]. משם תועבר למסך "מחולל המכתבים", ושם ניתן להגדיר ולהוסיף את הקבלה הרצויה.( להסבר על "מחולל המכתבים" עיין בפרק המסביר עליו).

## הגבלת מספר הקבלות שנשלחות להדפסה:

כאשר יש מספר רב של קבלות להדפיס, ובכדי לא להעמיס על המדפסת, יש אפשרות כאשר מודפסים יותר מ-10 קבלות להגביל את מספר הקבלות שנשלחות מיד להדפסה. בעת שליחת הקבלות להדפסה [הדפס קבלות מסומנות] עולה הערה :

| Microso | ft Office Access 🛛 🔀                                           |
|---------|----------------------------------------------------------------|
| 2       | האם להגביל רצף הדפסת הקבלות לפי מס' הדפסות כל פעם המוגדר מראש? |
|         | Yes No Cancel                                                  |

נפתח מסך "הדפסת עמודים לדו"ח". שם ניתן להגדיר בעת הדפסת הקבלות ברצף את מספר הקבלות שרוצים לשלוח כל פעם לתור המדפסת. אם הגדרת שצריך להדפיס 15 קבלות, אז אחרי שליחת הקבלה ה-15, מסך "הדפסת עמודים לדו"ח" שוב נפתח. יש להמתין עד שהדו"ח האחרון הודפס לפני ששולחים שוב את הקבלות להדפסה.

| הרפסת עמודים לדוייח                                           |
|---------------------------------------------------------------|
| שם הדו"ח שם                                                   |
| 20 מעמוד די עד מעמוד<br>12<br>13<br>14 עציא<br>16<br>17<br>18 |